## IMAP iPhone Settings for RombusMail

1. On the iPhone, tap **Settings**.

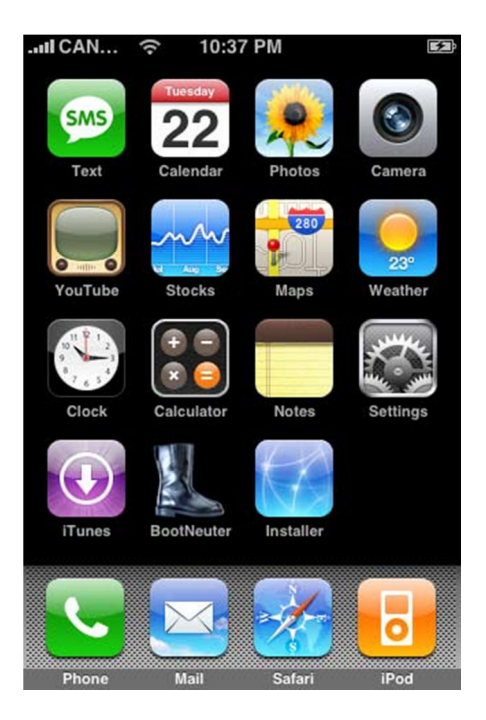

2. Press to select mail from the settings menu.

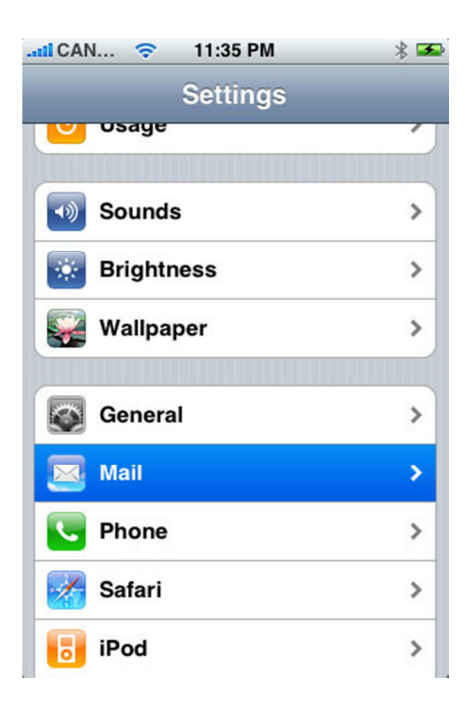

3. Select add Account from the mail menu.

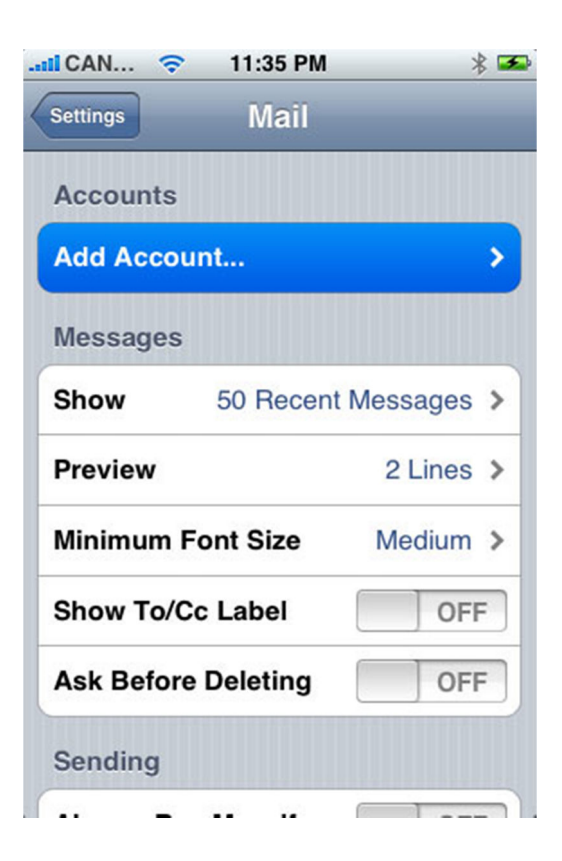

4. Select other.

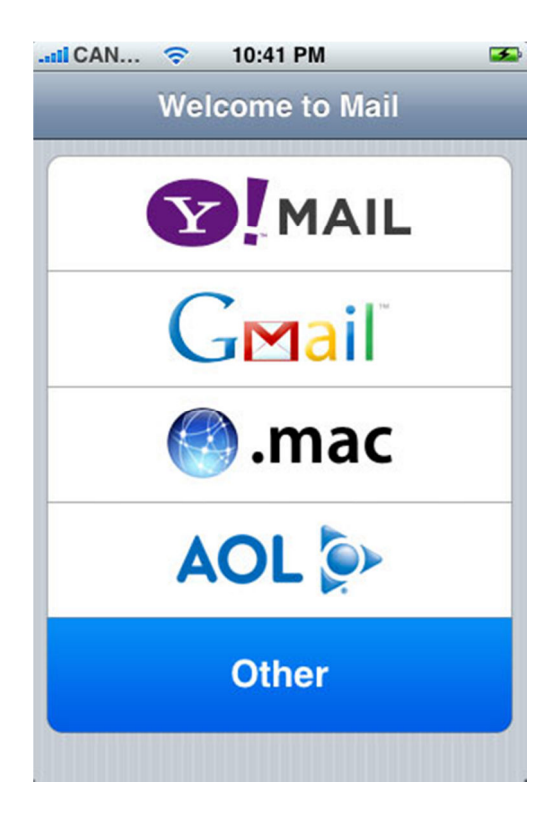

5. Select **IMAP**. Enter your **name** in the **name field**, your full **email address** (you@yourdomain.com) in the **address field** and a **description** for the account in the **description field**.

| ICAN 穼       | 10:41 PM            |            |
|--------------|---------------------|------------|
| Verifying II | MAP account i       | nformation |
| Cancel       | Other               | Save       |
| ІМАР         | POP                 | Exchange   |
| Name         | James Smith         |            |
| Address      | you@yourdomain.com  |            |
| Description  | My Email Account    |            |
| Incoming Ma  | ail Server          |            |
| Host Name    | mail.yourdomain.com |            |
| User Name    | you@yourdomain.com  |            |
| Password     |                     |            |

6. Scroll down and input the settings for your Incoming Mail Server. Enter **mail.rombus.com** in the **host name** field. Enter your full **email address** in the **user name** field and your **password** in the **password field**.

7. Scroll down and input the settings for the Outgoing Mail Server (SMTP). Enter **mail.rombus.com** in the **host name** field and replace **yourdomain.com** with your **own** domain name. Enter your full **email address** in the **user name** field and your **password** in the **password field**.

Click **finish** and press the **save** button in the top right hand side of the screen.

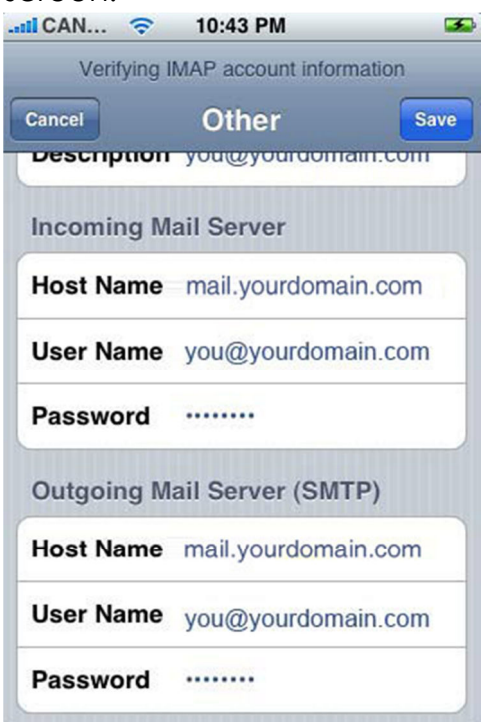

8. The iPhone will attempt to establish an SSL connection to your IMAP and SMTP servers. If this fails, you will see the prompt, "Do you want to try setting up the account without SSL?" Tap **Yes**.

If an error appears, press Yes again

9. When prompted, "This account may not be able to send or receive emails. Are you sure you want to save," tap **Save**.

10. Press to select **settings**.

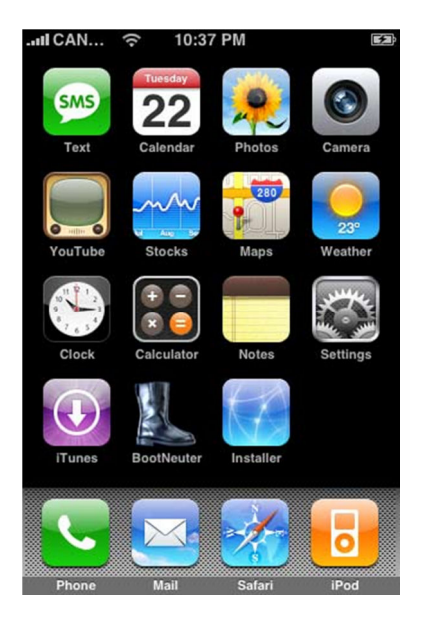

10. Press to select mail from the settings menu.

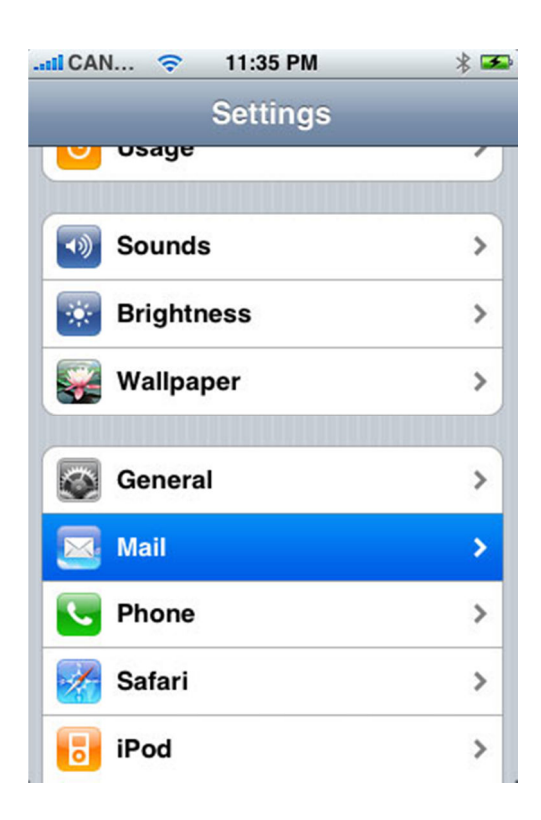

11. Select the email account that you have just created.

| 11 CAN 穼 1                        | 10:46 PM |            |
|-----------------------------------|----------|------------|
| Settings                          | Mail     |            |
| Accounts                          |          |            |
| you@yourdomain.com<br>Add Account |          | >          |
|                                   |          | >          |
| Messages                          |          |            |
| Show 50                           | 0 Recent | Messages > |
| Preview                           |          | 2 Lines >  |
| Minimum Font                      | Size     | Medium >   |
| Show To/Cc La                     | abel     | OFF        |
| Ask Before De                     | leting   | OFF        |

12. Scroll down and press **advanced**.

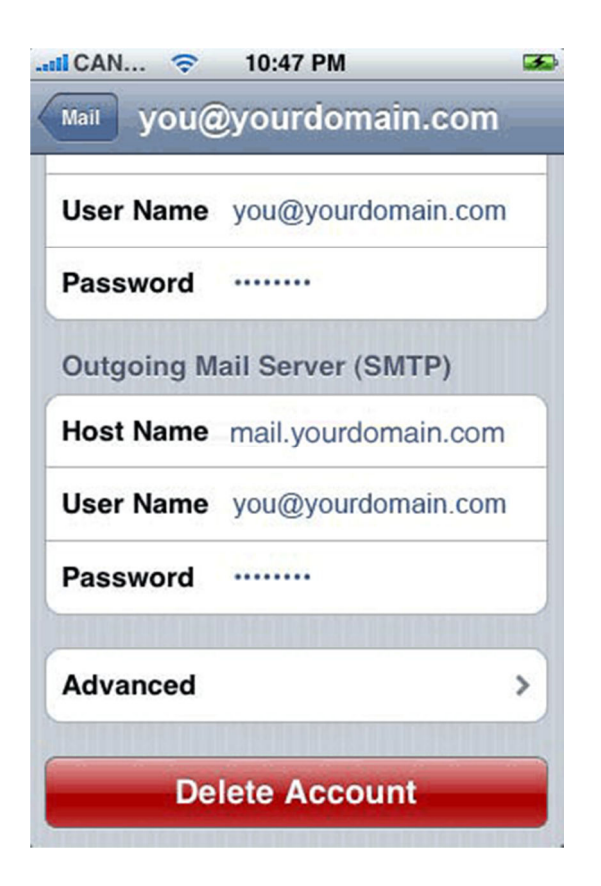

13. Make sure use SSL is turned OFF in both outgoing settings and incoming settings.

| ICAN 🗢 10:47 I    | Advanced   |
|-------------------|------------|
| Incoming Settings |            |
| Use SSL           | OFF        |
| Authentication    | Password > |
| IMAP Path Prefix  |            |
| Server Port 110   |            |
| Outgoing Settings |            |
| Use SSL           | OFF        |
| Authentication    | Password > |
| Server Port 25    |            |

14. Check the server port is set to 143 for Server Port.

Select your email address, **Mail** and the **Home** button and tap the **Mail App** to check your configuration